# Anleitung Moodle - Anmeldung

Um zur Moodle-Schulungsplattform zu gelangen, fügen Sie nachfolgenden Link in Ihr Browser-Fenster ein.

### https://moodle.bistumlimburg.de

Nun gelangen Sie auf die Startseite der Moodle-Schulungsplattform.

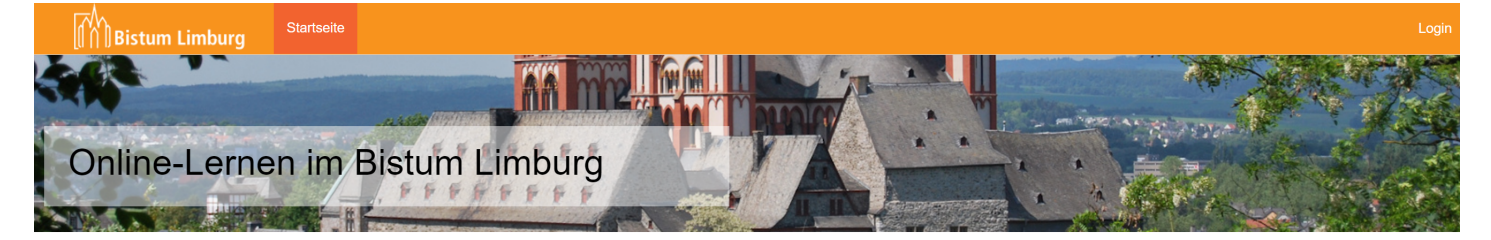

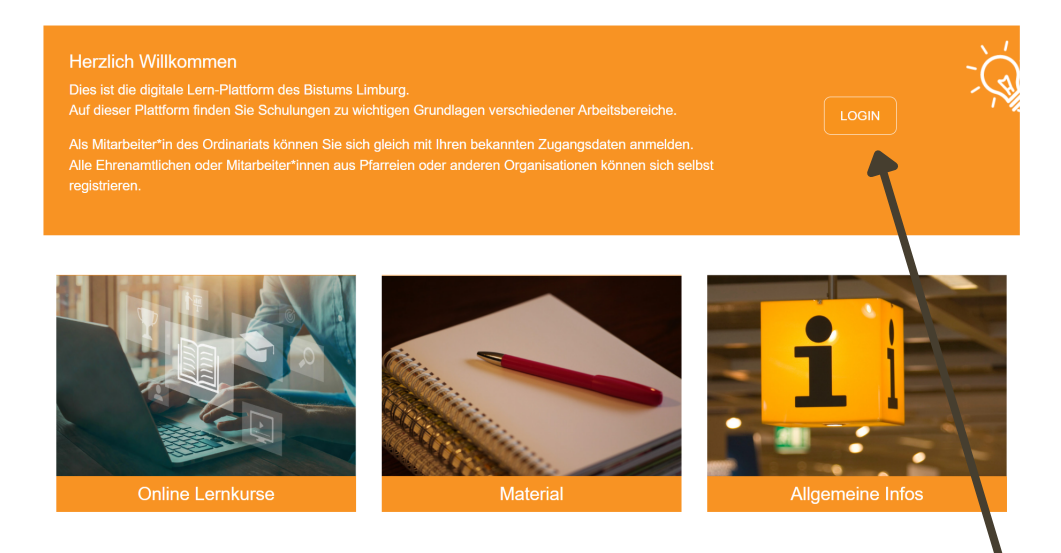

Drücken Sie auf "Login" für die Anmeldung oder Regsistrierung.

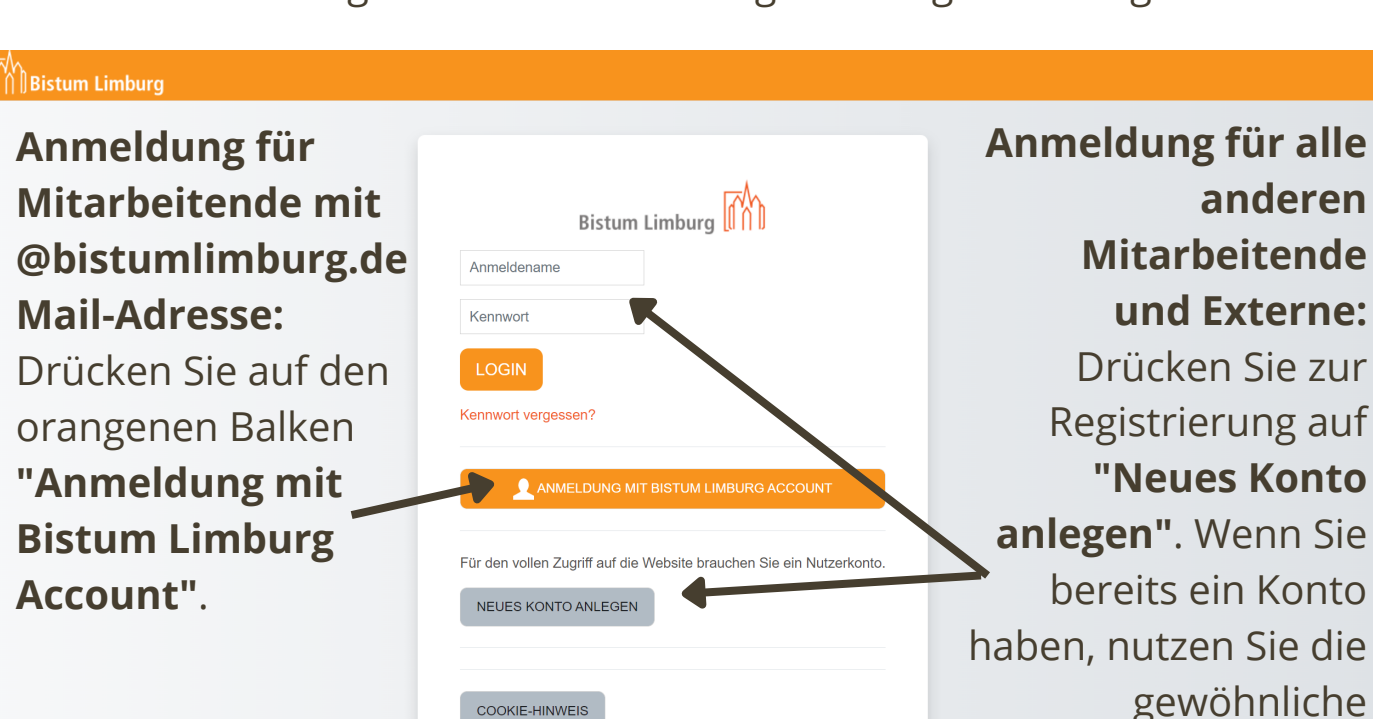

Bei Fragen, Anregungen, Ideen zu Inhalten oder sonstigen Anliegen bezüglich Moodle können Sie sich per Mail an **moodle@bistumlimburg.de** wenden.

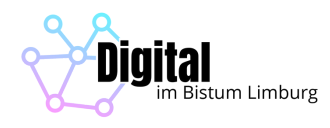

Anmeldefunktion.

### Anmeldung für <u>Mitarbeitende mit @bistumlimburg.de Mail-</u> <u>Adresse:</u>

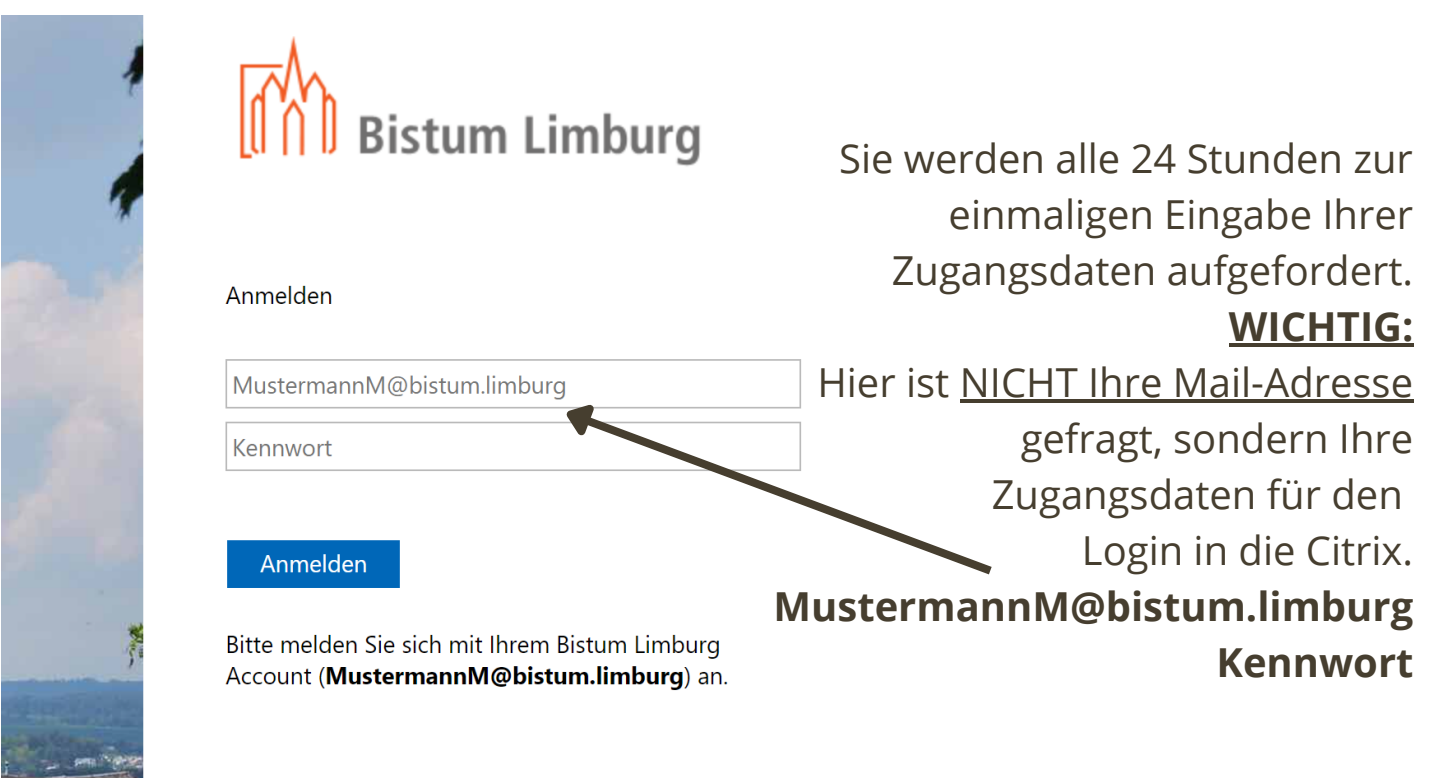

Nach der Anmeldung werden Sie aufgefordert Ihre Daten einzugeben und Ihre E-Mail Adresse zu bestätigen.

Wenn Sie dies getan haben müssen Sie den Nutzungsbedingungen zustimmen.

Danach landen Sie auf Ihrem Profil. Klicken Sie oben links auf "Startseite", um zurück zur Startseite zu kommen.

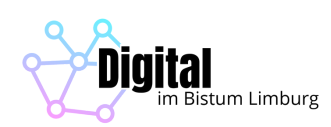

# **Anleitung Moodle - Navigation**

Nach erfolgreicher Anmeldung gelangen Sie zur Startseite der Moodle-Schulungsplattform, die folgendermaßen aufgebaut ist:

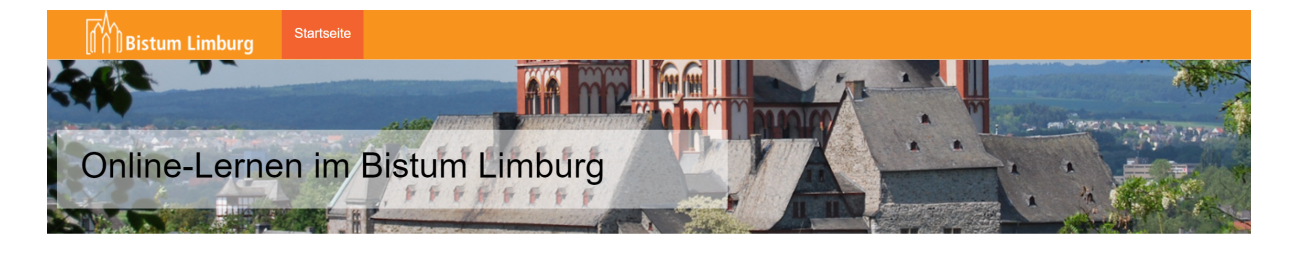

Um zu den Kursen zu gelangen haben Sie folgende Möglichkeiten:

- 1. Über die Kategorie "Online Lernkurse "Material" oder "Allgemeine Informationen"
- 2. Über direktes Anwählen eines Kurses. Hier werden nicht alle vorhandenen Kurse angezeigt.
- 4. Über "Kurse suchen"-

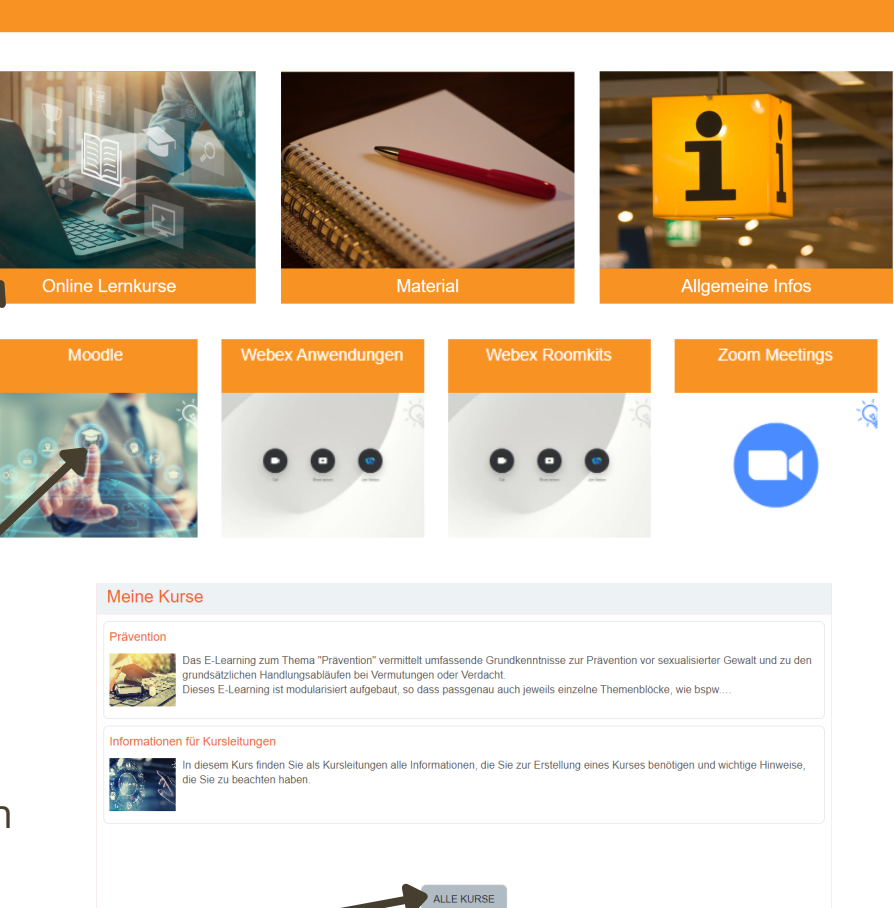

Kurse sucher

Q

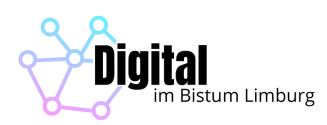

Die Liste der Kurse wird Ihnen folgendermaßen angezeigt:

| Alle Kurse |                                      |    |              |   |                  |
|------------|--------------------------------------|----|--------------|---|------------------|
|            | Alle Kurse                           | \$ | Kurse suchen | ۹ |                  |
|            |                                      |    |              |   | Alles einklappen |
|            | <ul> <li>Online Lernkurse</li> </ul> |    |              |   |                  |
|            | Datenschutz                          |    |              |   |                  |
|            | Prävention                           |    |              |   |                  |
|            | <ul> <li>Material</li> </ul>         |    |              |   |                  |
|            | Moodle                               |    |              |   | i                |
| ——         | Webex Anwendungen                    |    |              |   | i                |
|            | Webex Roomkits                       |    |              |   | i                |
|            | Zoom Meetings                        |    |              |   | i                |
|            | <ul> <li>Allgemeine Infos</li> </ul> |    |              |   |                  |
|            | Informationen f ür Kursleitunger     | n  |              |   | i                |
|            | 💱 Rechtliche Hinweise 🔒              |    |              |   | i                |

**Hinweis:** Nicht alle Kurse sind für jede Person frei zugänglich. Es gibt Kurse, in die man sich selbst einschreiben kann und Kurse, bei denen die Kursleitung die Teilnehmenden dem Kurs manuell hinzufügt oder ein Passwort zum Eintritt vergibt.

Wählen Sie einen Kurs an, werden Ihnen zunächst die Kursbeschreibung und die Einschreibeoptionen angezeigt. Klicken Sie auf **"Einschreiben"**, um zu den Inhalten des Kurses zu gelangen.

#### Einschreibeoptionen

| Webex Anwendungen  Hier finden Sie alle Materialien zum Tool "Webex".                                |
|----------------------------------------------------------------------------------------------------|
| <ul> <li>Selbsteinschreibung (Teilnehmer/in)</li> <li>Kein Einschreibeschlüssel notwendig</li> </ul> |
| EINSCHREIBEN                                                                                         |

Die Inhalte eines Kurses sind immer unterschiedlich aufgebaut. Hier können Sie sich intuitiv durchklicken.

Bei Fragen, Anregungen, Ideen zu Inhalten oder sonstigen Anliegen bezüglich Moodle können Sie sich per Mail an **moodle@bistumlimburg.de** wenden.

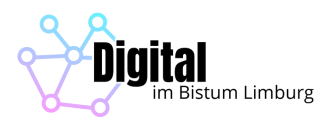